# **Tutoriel Kubity, Réalité Augmentée AR, Réalité Virtuelle VR** Version 3

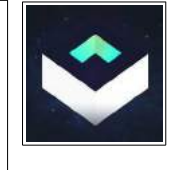

Sources: https://pro.kubity.com/ et http://help.kubity.com/

Nouvelle version de notre tutoriel sur l'utilisation de l'excellente application Kubity.

# Attention, je vous présente ce que moi j'utilise...il y a certainement mieux et plus approfondi à faire !

Avant de vous plonger dans nos productions, il faut des lunettes de Réalité Virtuelle...

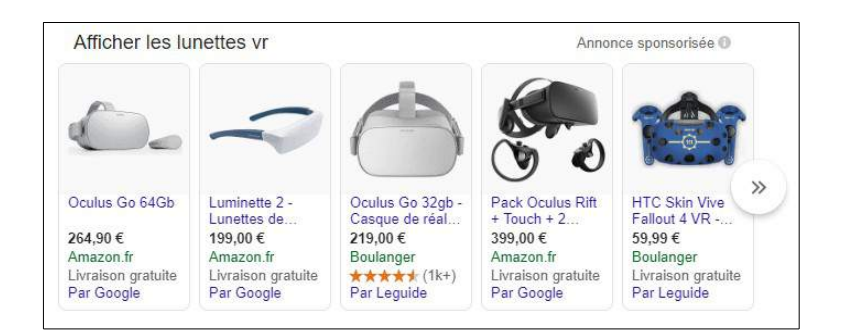

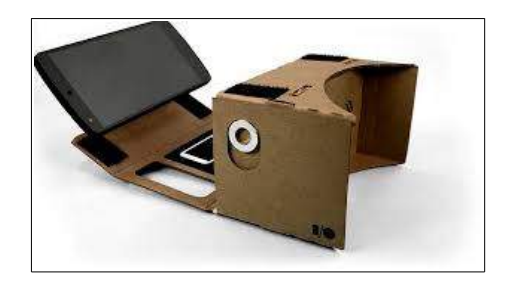

# Google Cardboard : le plus économique

Normalement, à la vue du produit, vous devez avoir compris pourquoi le Cardboard de Google est le moins cher du marché. Il est vendu au environ de 7/8  $\in$ , mais on peut le trouver à 2 $\in$  seulement.

En conséquence, il ne faut pas s'attendre à un produit de haute qualité, pas vraiment le modèle le plus confortable non plus. Bref, **un casque économique** qui est surtout intéressant pour ceux qui voudraient tester la réalité virtuelle sans trop mettre la main au portefeuille....

## Comment obtenir un compte Kubity Pro?

La nouvelle proposition commerciale de Kubity nous permet d'obtenir **un compte enseignant gratuit pour 1 an** (renouvelable certainement...nous verrons cela dans 12 mois...) Le coût réel est de 399€ par an, ou 20€ pour les étudiants.

Pour cela, vous devez écrire à <u>edu@kubity.com</u> en indiquant qui vous êtes et dans quelles conditions vous souhaitez utiliser Kubity Pro. Vous allez recevoir en retour un mail avec un code pour une année.

Kubity Pro s'utilise soit avec Sketchup soit avec Revit, pour ma part je vais utiliser Sketchup.

Les objets importés seront issus de l'application **Sketchup** Pour (re)découvrir Sketchup, il existe de nombreuses ressources sur le Web, mes préférées...

## Le Blog du Prof TIM d'Anthony Aubin

http://blogs.lyceecfadumene.fr/informatique/les-fiches-du-cours/les-fiches-sketchup/ et sa chaîne YouTube https://www.youtube.com/watch?v=cpeJTPVenhc&list=PLT22zthn8ytz\_Bx\_pRIPrmJUZhin7DpzE

ou bien sur YouTube, **l'excellente chaîne de Adebeo Formation** SketchUp <u>https://www.youtube.com/channel/UC8X-HGrruV-TL9jLe0sjfuA</u>

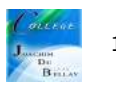

Donc, vous venez de recevoir votre compte enseignant de la part de Kubity, vous devez maintenant installer l'extension Kubity Pro dans votre application Sketchup.

https://pro.kubity.com/

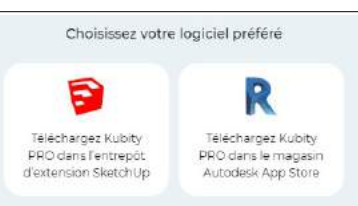

Vous allez arriver sur cette page, <u>https://extensions.sketchup.com/en/content/kubity-exporter</u>

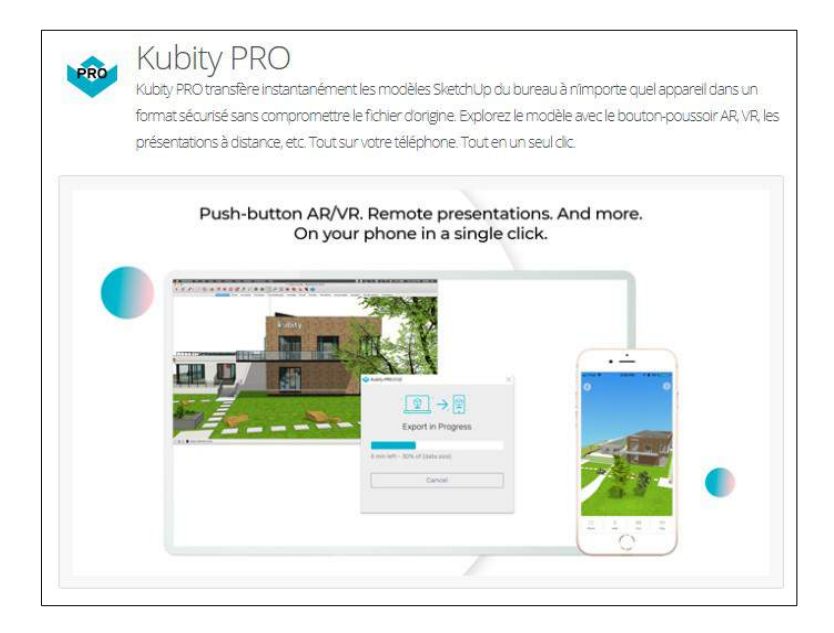

Vous allez obtenir l'extension KubityProSketchupUp.1.6.0.4.0.rbz que vous allez installer sur votre application Sketchup.

Pour rappel, allez sur « fenêtre » puis « gestionnaire d'extensions »

| •     |                                                            | wines in                  | NUMBER OF MATCHINGS  |   |
|-------|------------------------------------------------------------|---------------------------|----------------------|---|
| F 102 | wom bei extension                                          | Auteur                    | Addiver   Desactiver |   |
| 1     | Composants dynamiques<br>Signi                             | Sketchup                  | Activit(a)           | > |
| ٩     | Kubity PRÓ<br>Signi                                        | Kubity,<br>www.kubity.com | Activity(a)          | > |
| 2     | Outlis Bac à sable<br>Signé                                | SketchUp                  | Activities           | > |
| 8     | Outlis de caméra avancés (Version Pro uniquement)<br>Signi | SketchUp                  | Activity(a)          | > |
| 2     | SimLab OBJ Importer<br>Signi                               | SimLab Soft               | Activities           | > |
| 7     | SketchUp Viewer AR/VR Extension<br>Signi                   | SketchUp                  | Activities           | > |
| ę.    | Textures photographiques<br>Signi                          | SketchUp                  | Activities           | > |
| 5     | Trimble Connect (Version Pro uniquement)<br>Signi          | Sketchup                  | Activation (         | > |

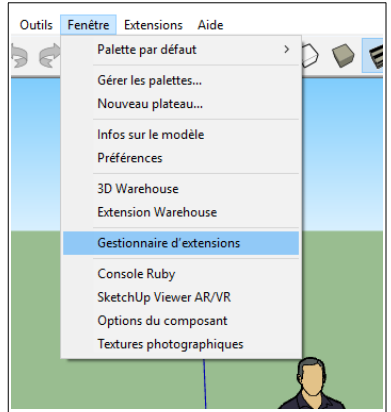

Puis « Installer l'extension » en rouge

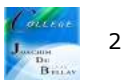

Vous prenez le fichier que vous venez de télécharger....

Dans la barre d'outils apparaît maintenant l'icône Kubity Pro

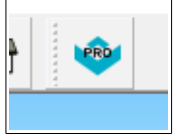

| ← → ~ ↑ <mark></mark> → Ce | PC > Data (Z:) > edu > 2018 option codage | > kubity ~ (     | C Rechercher da | is t kubity | ۶ |
|----------------------------|-------------------------------------------|------------------|-----------------|-------------|---|
| Organiser - Nouveau        | dossier                                   |                  |                 | 18 • 📶      | ( |
| 📙 cisco packet trac ^      | Nom                                       | Modifié le       | Туре            | Taille      |   |
| Ce PC                      | KubityProSketchUp.1.6.0.4_0.rbz           | 25/01/2019 18:57 | Fichier RBZ     | 3 838 Ko    |   |
| E Bureau                   |                                           |                  |                 |             |   |
| Documents                  |                                           |                  |                 |             |   |
| 👆 Downloads                |                                           |                  |                 |             |   |
| 📰 Images                   |                                           |                  |                 |             |   |
| 💧 Musique                  |                                           |                  |                 |             |   |
| 🇊 Objets 3D                |                                           |                  |                 |             |   |
| Vidéos                     |                                           |                  |                 |             |   |
| 🟪 OS (C:)                  |                                           |                  |                 |             |   |
| Data (Z:)                  |                                           |                  |                 |             |   |
| 📑 Réseau 🖌 👻               |                                           |                  |                 |             |   |
| Nom r                      | lu fichier:                               |                  | Fichiers Ruby   | (*.rlaz)    | 1 |

# Passons maintenant aux installations sur le mobile (ou tablette)

Kubity PRO, Téléchargez-le dans le SketchUp Extension Warehouse ou le Autodesk App Store

- Kubity Go... Téléchargez-le sur l' <u>App Store</u> ou sur <u>Google Play</u>
- Kubity VR...Téléchargez-le sur l' <u>App Store</u> ou sur <u>Google Play</u>
- Kubity AR...Téléchargez-le sur l' <u>App Store</u> ou sur <u>Google Play</u>
- W Kubity Mirror Téléchargez-le sur l' <u>App Store</u> ou sur <u>Google Play</u>

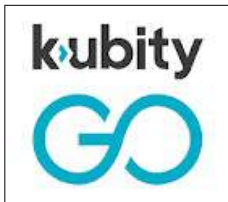

Kubity Go est l'application mobile de Kubity PRO. Il affiche les modèles SketchUp et Revit de manière transparente sur tous les périphériques et permet des expériences immersives d'AR / VR, des présentations à distance, un partage entre périphériques et un accès instantané.

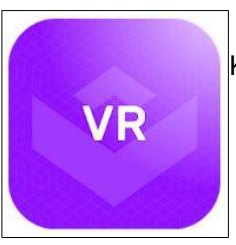

Kubity VR est l'application compagnon de réalité virtuelle de Kubity Go.

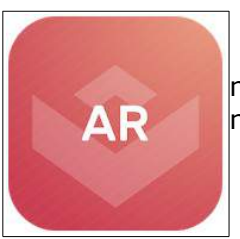

Kubity AR est l'application compagnon de réalité augmentée pour Kubity Go. Les modèles SketchUp et Revit sortent de l'écran en mélangeant objets et informations numériques avec l'environnement qui vous entoure.

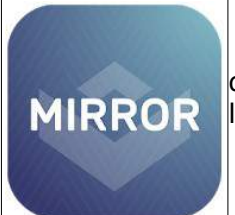

Synchronisez votre mobile ou votre tablette avec un modèle, puis contrôlez le modèle depuis votre smartphone pour donner des présentations sur un écran plus grand que tout le monde peut voir ensemble.

Tutoriel Kubity version 3

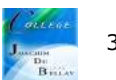

#### Passons maintenant aux essais...

Ici nous allons réaliser l'intérieur d'un local, intérieur « orné » par des structures de différentes formes pour un meilleur rendu de l'exercice. Nous sauvegardons le fichier sous l'extension Sketchup, .skp

A noter que sur le bandeau supérieur à droite, vous avez maintenant le logo de Kubity Pro

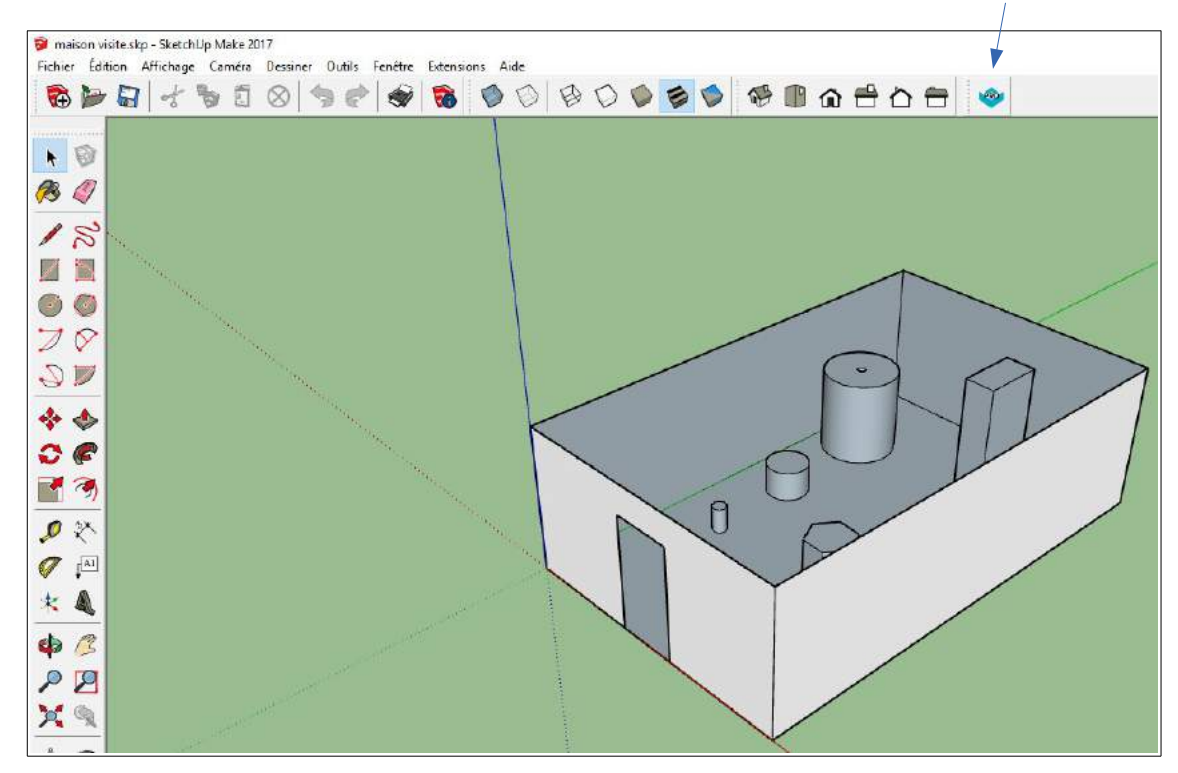

Exportation, cliquez sur le logo de Kubity Pro, Une fenêtre s'ouvre

Deux choix, « Let's Go ! » pour télécharger votre travail et « View my account »

Regardons tout d'abord notre compte.

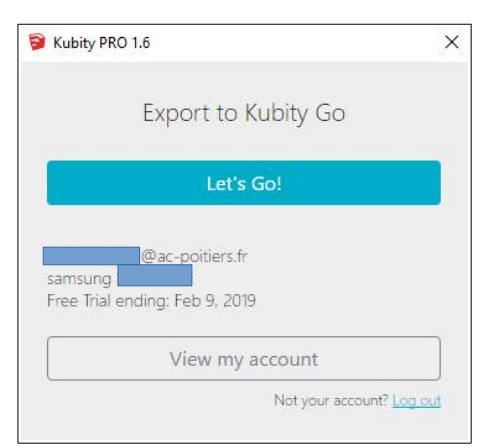

|               | Account                        |                   |
|---------------|--------------------------------|-------------------|
| ACCOUNT       | @ac-poitiers.fr                |                   |
| PROFILE       | others                         | Edit              |
| PLAN DETAILS  | Free Trial ending. Feb 9, 2019 |                   |
| PAIRED DEVICE | samsung                        | Pair a new device |

C'est dans cette fenêtre que vous allez saisir votre numéro de compte enseignant pour prolonger la version d'essai, ici on passe de février 2019 à février 2020 !

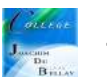

Chargeons notre travail,

On clique sur « OK »

| Kubity PRO 1.6 | 5                                                                | × |
|----------------|------------------------------------------------------------------|---|
|                | • 😰 •                                                            |   |
|                | Success!                                                         |   |
| The<br>to Ki   | model has successfully synced<br>ubity Go on your mobile device. |   |
|                | OK                                                               | 1 |

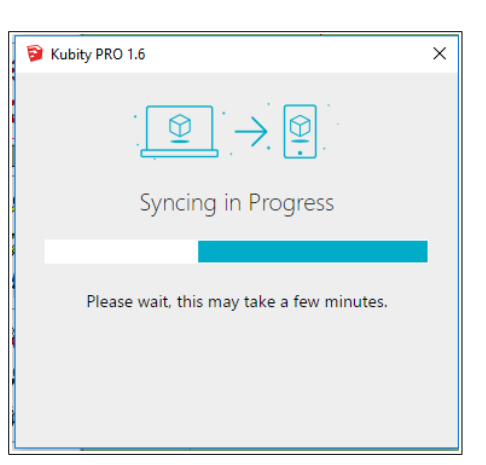

On ouvre maintenant l'application « Kubity Go » et on recherche le projet...application que vous aurez tout d'abord synchronisée avec votre PC

| On ouvre Kubity Go | On choisit le projet, ici<br>« maison visite » | Le projet se charge dans<br>l'application | On obtient le projet,<br>nous allons cliquer sur<br>l'icône des 3 points en<br>haut à droite de l'image |
|--------------------|------------------------------------------------|-------------------------------------------|----------------------------------------------------------------------------------------------------|
| kubity<br>GO       | Second Part E +                                | 15%                                       |                                                                                                    |

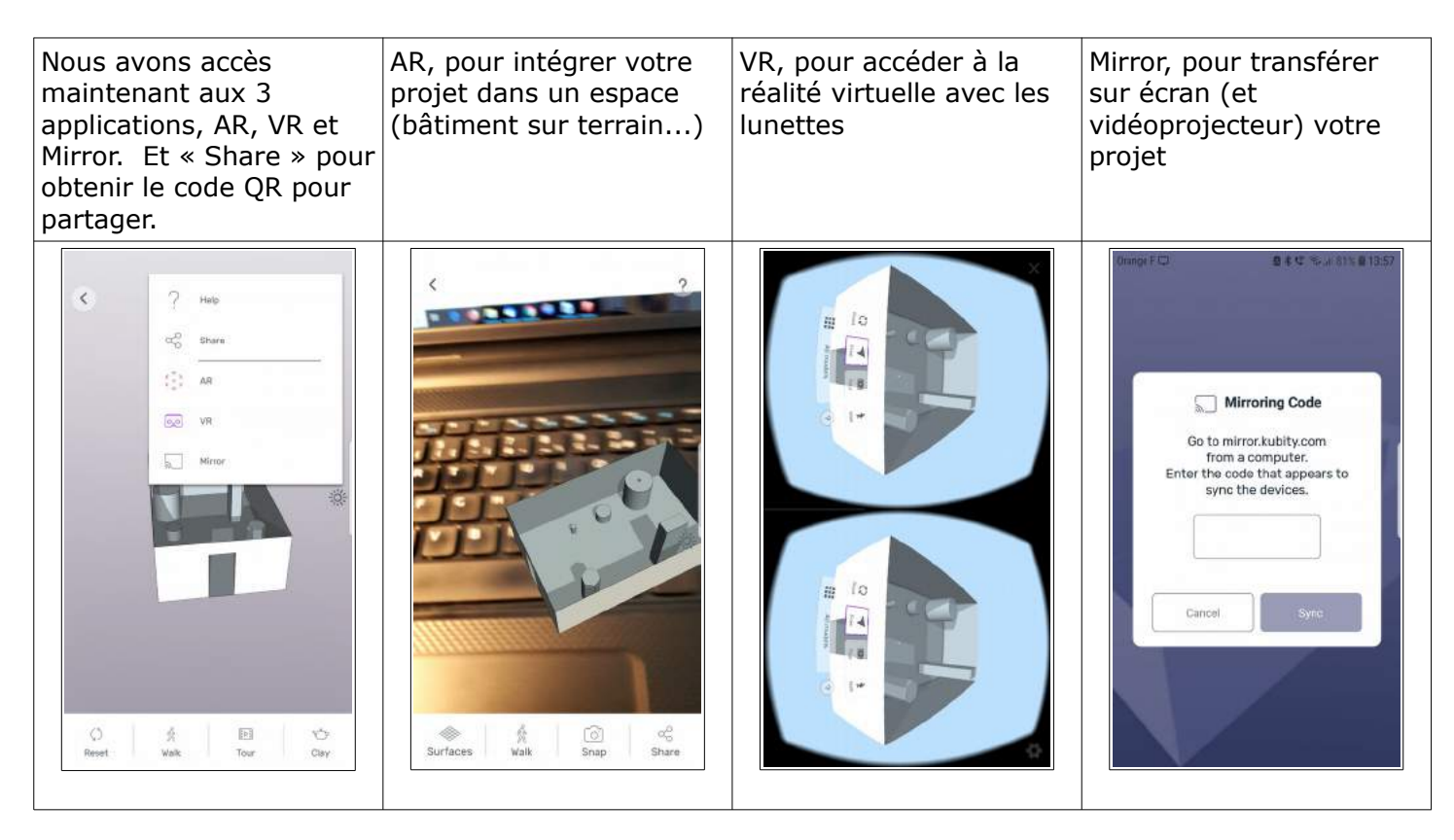

#### Exemple avec Mirror

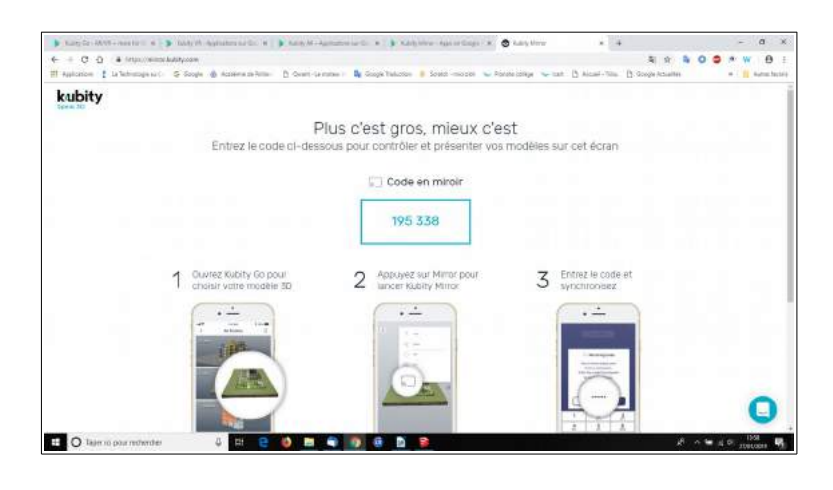

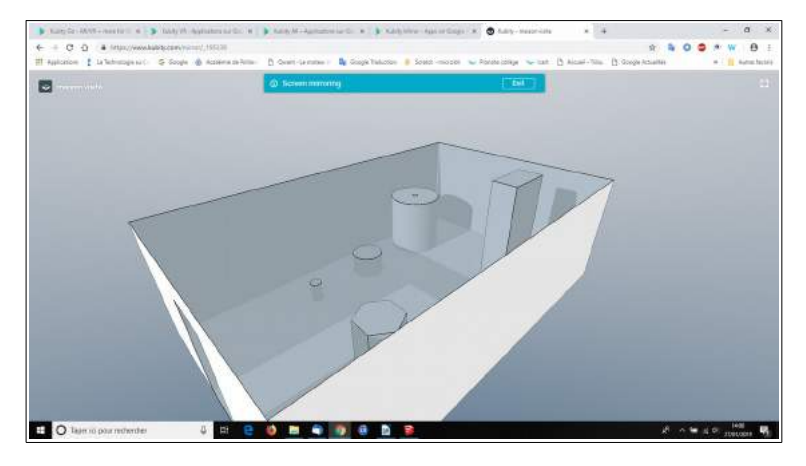

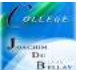

# Les codes QR

# Les codes QR sont la clé de la communication chez Kubity

Lorsqu'un modèle est exporté avec Kubity PRO, un code QR dédié lui est automatiquement attribué, puis verrouillé en toute sécurité. Il ne reste plus qu'à attendre que la bonne personne vienne avec la clé pour ouvrir la porte - c'est le code QR!

Les codes QR créent un raccourci pour numériser avec Kubity Go pour un accès instantané à un modèle.

#### Trouver un code QR

Ouvrez l'application Kubity Go sur votre mobile ou votre tablette, recherchez le modèle souhaité, puis cliquez sur l'icône "Partager" pour afficher le code QR du modèle.

#### Scannez un code QR

Ouvrez l'application Kubity Go sur votre téléphone portable ou votre tablette. L'écran est prêt à numériser n'importe quel code QR.

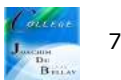